## Para Instalar a los Cartuchos

Una vez instalado el material mencionado, el programa de instalación le indicara como instalar a los cartuchos de tinta.

Abra la Cubierta Superior. Oprima sobre el botón de Instalación de los cartuchos [Install **Cartridges**] para iniciar la instalación. El soporte de los cartuchos se moverá hacia el centro del área de impresión.

- 1. Oprima el pestillo para abrir a la cubierta de cartuchos y tener acceso al soporte.
- 2. Saque a los cartuchos de sus envolturas y remueva lentamente la cinta que protege a las cabezas de impresión de los cartuchos.
- 3. Reemplace/Instale a los cartuchos.
- 4. Empuje a la cubierta de los cartuchos hacia abajo hasta que un chasquido le indique que se encuentra en su lugar.

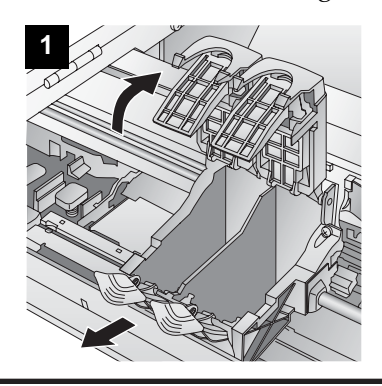

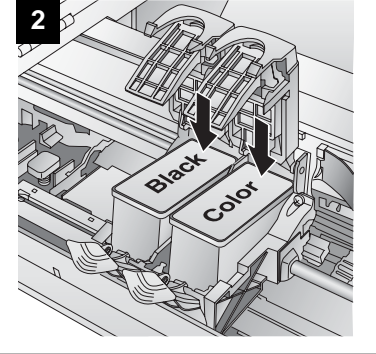

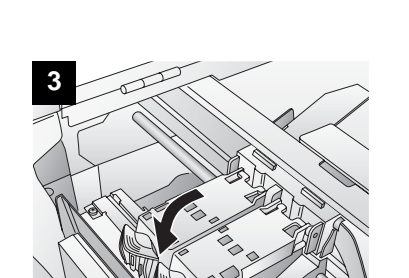

## Terminación del Proceso de Instalación

Después que los cartuchos y el material de rotulación han sido instalados y configurados, el programa de instalación terminará el proceso instalando el programa NiceLabel SE en su computadora. Solo es necesario que oprima Seguido [Next] para continuar con la instalación, siga las instrucciones en la pantalla para terminar el proceso.

Nota: ¡Para obtener una óptima velocidad de impresión usted debe reiniciar la computadora después de instalar los programas!

## **Felicidades**

5. Cierre la Cubierta Superior.

para alinear a los cartuchos.

tinta negra y el de colores.

Oprima sobre **Fin de la instalación de los** 

Oprima sobre Alineación de los Cartuchos

[Align Cartridges] para iniciar el proceso de

imprimirá en forma automática una serie de trazos que alinearan a ambos cartuchos, el de

alineación de los mismos. La impresora LX800

Cartuchos [Finished Installing Cartridges] para

confirmar que los cartuchos han sido instalados.

Enseguida usted será guiado a través del proceso

¡Felicidades! Usted ha instalado y configurado al modelo LX800 y se encuentra listo para usarse. Por favor consulte la guía de enseñanza del programa NiceLabel® SE en la Sección 3 del Manual del Operador.

# Impresora de Rótulos a Color **LX800**

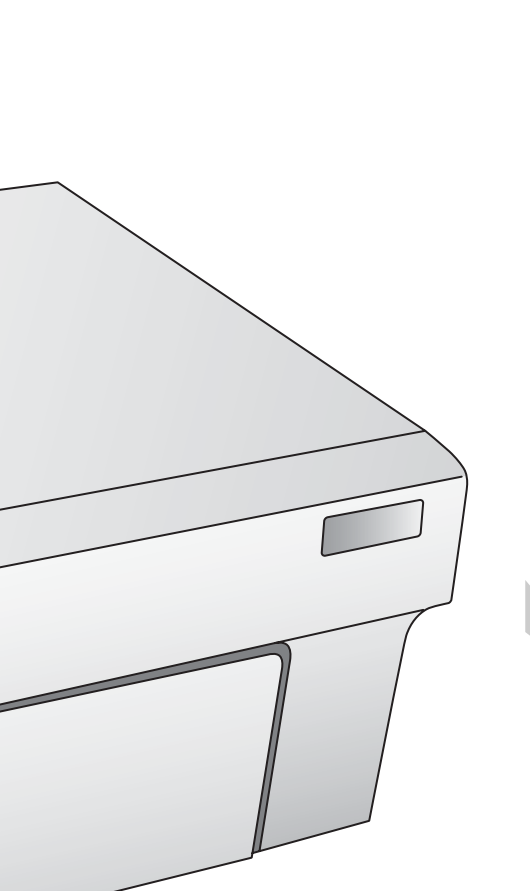

## Desempaque la Impresora

- Impresora
- Cordón Eléctrico por separado
- Adaptador de Corriente Eléctrica
- CD con el Programa de Instalación
- Cartucho de Tinta de Colores, Numero de pedido 53335
- Cartucho de Tinta Negra con base de Colorante, Numero de pedido 53336
- Rollo de Rótulos de 6" x 4" de Alto Lustre
- Protector de la Barra de Corte. (Este . protector de plástico de color blanco se coloca sobre la barra de corte durante el embarque de la impresora y que protege a la hoja serrada. (Se recomienda usar esta barra de corte con el material para rótulos pre-cortados.
- Declaración de Garantía y Tarjeta de Registro.
- Este Manual y otra información impresa. •

### Instalación de Inicio Rápido

- 1. Inserte el CD de instalación en la computadora. En breves momentos, el programa debe iniciarse automáticamente. Si no lo hace así, haga lo siguiente:
  - a. Oprima dos veces sobre el icono de Mi Computadora [My Computer],

y después oprima dos veces sobre el icono de la Unidad de Disco [Disc **Drive**] que contiene el programa de instalación.

- Oprima dos veces sobre el **Ejecutivo** b. de Instalación [INSTALL.exe] y después oprima sobre el botón de Instalación de Inicio Rápido [Quick Start Install].
- 2. En el programa de instalación oprima el botón de Instalación de Inicio Rápido [Quick Start]. El programa de Inicio Rápido lo guiará paso a paso a través del proceso de instalación. Después de completar cada paso, oprima sobre Siguiente [Next]. Los pasos 3-7 se muestran a continuación así como en el monitor. Usted puede seguir los pasos en cualquiera de los dos sitios hasta completar la instalación.

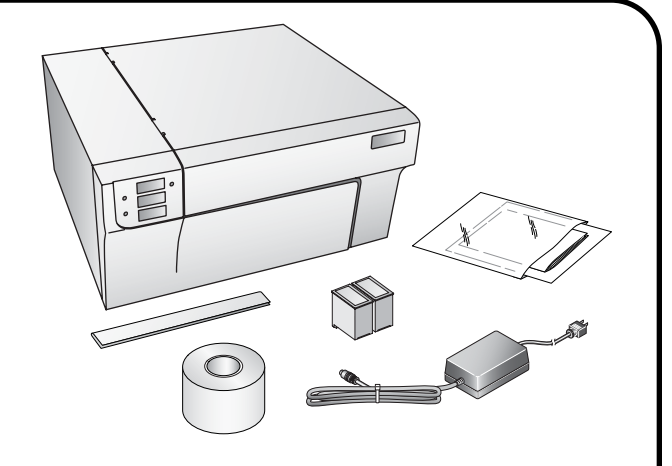

- *Nota* Para una velocidad óptima de impresión usted debe tener una PC con las especificaciones mínimas siguientes
  - Procesador Pentium IV
  - 512 MB de RAM
  - 5 GB de Espacio Disponible en el • Disco Duro.

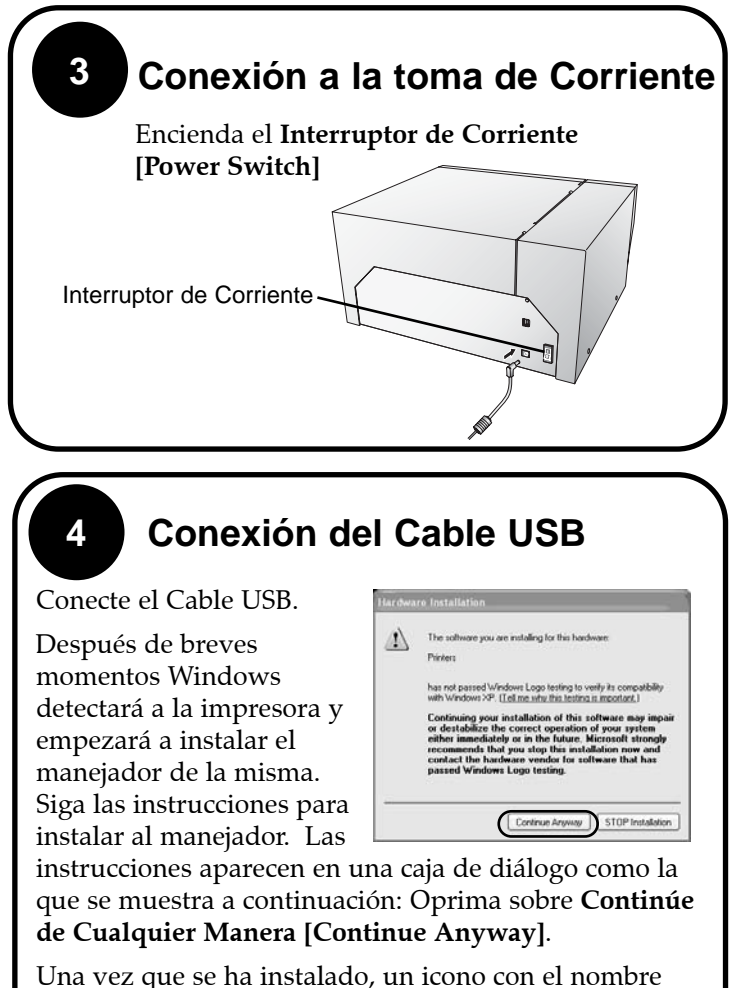

Impresora para Rótulos de Color [Color Label Printer] aparecerá en el archivo de las impresoras.

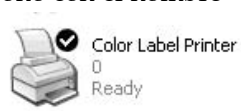

Para Instalar al Material de Rotulación El programa de instalación le indicara que debe instalar el material para los rótulos. Se recomienda que para la primera instalación, usted debe emplear el rollo que se incluye con la impresora. Guía de Alimentación Fiia Guía de Alimentación Movible Brazo del Rollo Guía del Rollo Aiuste del Sensor de Posición

- 1. Abra la Cubierta Superior
- 2. Haga descender la Guía del Rollo y jálela hacia afuera para dar espacio al rollo de material para rotular.
- 3. Jale hacia afuera a la Guía de Alimentación para darle espacio al material de rotulación.

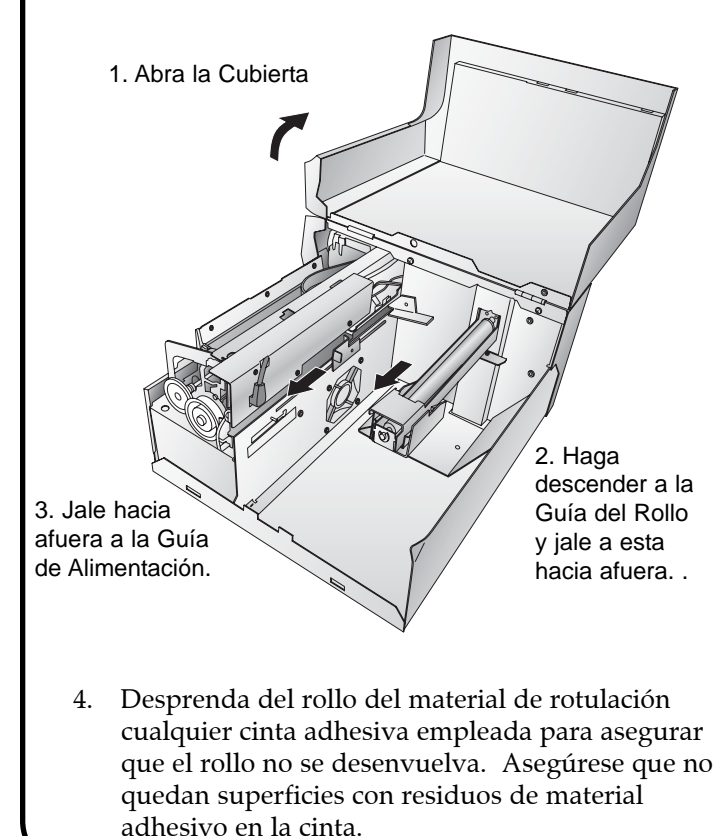

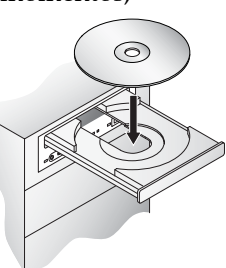

Es importante esto último para que el mecanismo interno de impresión no se contamine con el adhesivo pudiendo causar un mal funcionamiento.

- 5. Coloque al rollo del material de rotulación sobre el brazo y empújelo hacia adentro hasta que quede en la posición correcta.
- 6. Retorne la Guía del Rollo y deslícela hacia adentro hasta que toque al rollo del material de rotulación. (La Guía del Rollo automáticamente se moverá hacia atrás hasta la posición correcta)
- 7. Coloque la punta del rollo del Label Stock material de rotulación en las Guías de Alimentación en el sitio bajo el nombre Material de Rotulación [Label Stock]. Este material de rotulación debe colocarse dentro de la Guía de Alimentación, en una posición que esté lo suficientemente adentro de la Guía de Alimentación Movible, pero que no pase dentro de la impresora propiamente dicho. El material de rotulación debe tocar la Guía de Alimentación Fija
- Deslice la Guía de Alimentación Movible hacia adentro hasta que casi toque al rollo del material de rotulación. Debe haber un poco de mas espacio entre las guías de Alimentación que la medida del ancho del rollo. Si el rollo del material de rotulación esta comprimido a la altura de las guías, la calidad de la impresión será menor o puede haber problemas con la alimentación del mismo a través de estas guías.

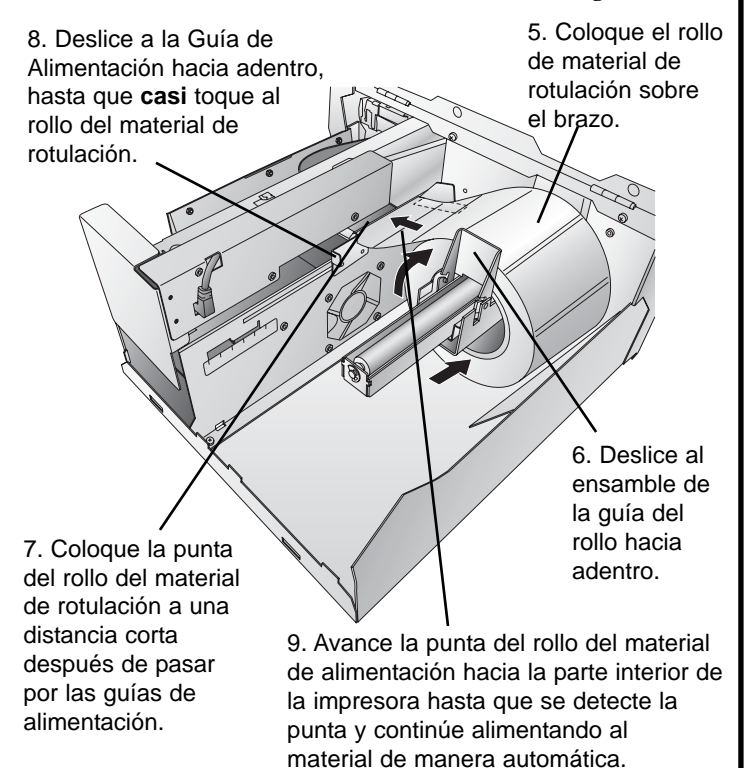

9. Avance la punta del rollo del material de alimentación hacia la parte interior de la impresora hasta que se detecte la punta y continúe alimentando al material de manera automática.